## SECOND LIFE İÇERİSİNDE FOTOĞRAF ÇEKME

Second Life içerisinde fotoğraf çekmek istediğinizde ilk olarak kamera açısını ayarlamanız gerekmektedir. Kamera açısını ayarlayabilmek için klavyenizin sol alt tarafında bulunan **CTRL ve ALT** tuşlarına basılı tutunuz. <u>Bu iki tuş basılı hâlde iken aynı zamanda Mouse sol tuşu da basılı tutulduğunda</u> <u>kamera açısını ayarlayabilirsiniz.</u> Avatar fotoğrafınızı çekerken bu açıyı ayarlayarak fotoğrafınızın karşıdan görünecek şekilde çıkmasını sağlayabilirsiniz. Ayrıca Mouse orta tuşunu ileri geri hareket ettirerek kamera yakınlığını da ayarlayabilirsiniz. Bu ayarlamaları yaptıktan sonra aşağıdaki adımları takip ederek basitçe fotoğrafınızı çekebilirsiniz.

Second Life'a giriş yaptığınızda alt menüde çeşitli ikonlar göreceksiniz. Bu ikonlardan kamera simgesi olan ikona tıklayın.

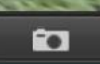

Karşınıza aşağıdaki ekran çıkacaktır.

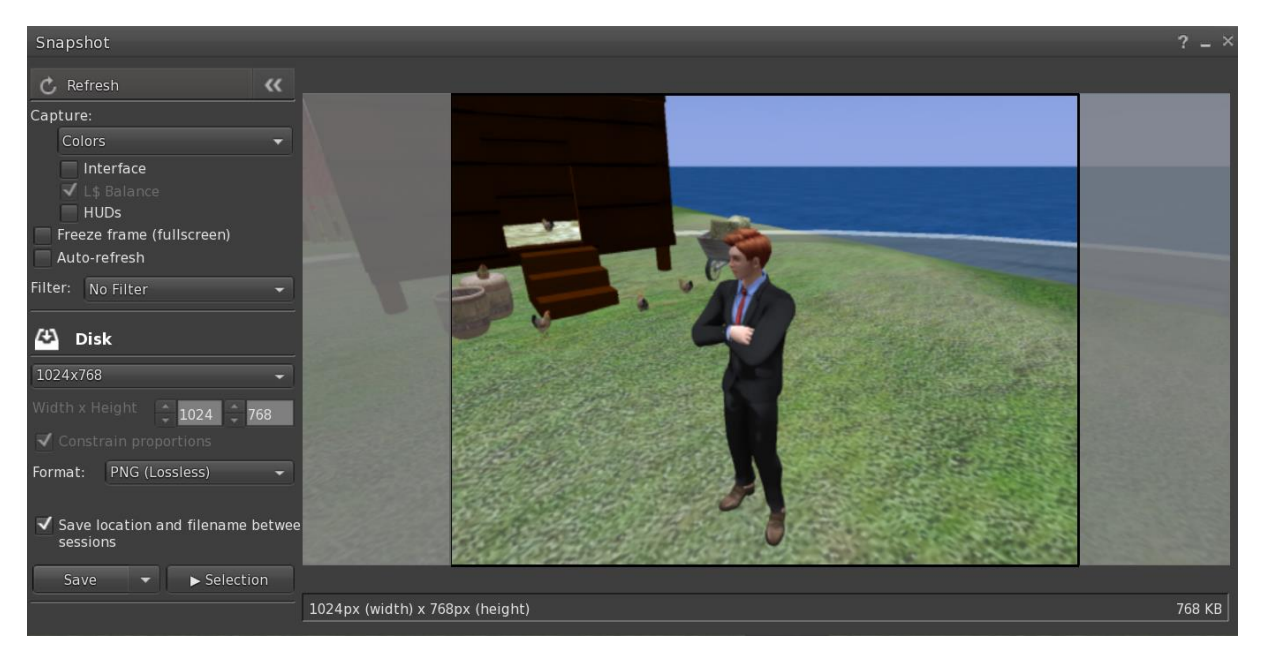

Burada öncelikle selection menüsüne tıklayın aşağıdaki seçenekler karşınıza çıkacaktır.

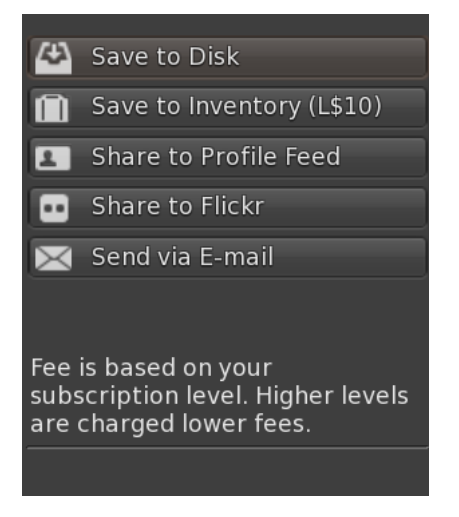

Buradan Save to Disk seçeneğini seçin.

Bu ekranda solda 'Save' menüsünü göreceksiniz. 'Save' menüsünün yanındaki aşağı yönlü ok ikonuna tıklayın ve oradan 'Save as' seçeneğini işaretleyin. Daha sonra bilgisayarınızda fotoğrafı kaydetmek istediğiniz yeri belirleyip fotoğrafı bilgisayarınıza kaydedin.

NOT: Save to Disk fotoğrafı bilgisayarınıza kaydetmeyi sağlayan seçenektir ve ücretsizdir. Save to Inventory fotoğrafı Second Life içerisinde kaydetmenizi sağlayan seçenektir ve 10 L\$ ücret ister. Bu aşamada fotoğrafı ücretsiz olarak bilgisayarınıza kaydetmeniz yeterlidir.